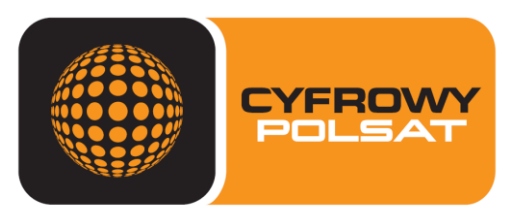

TWÓJ MULTIMEDIALNY DOM

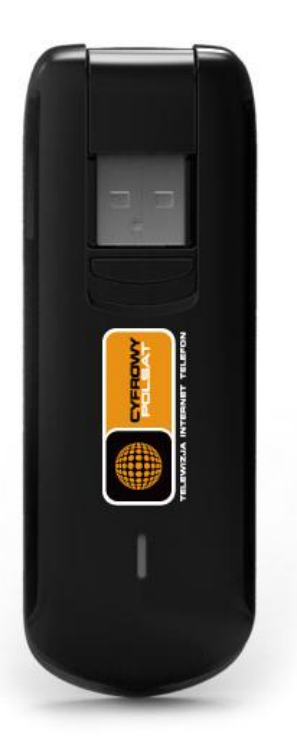

Dziękujemy za wybranie Huawei E3276, jedynego modemu **do 150 Mb/s!** 

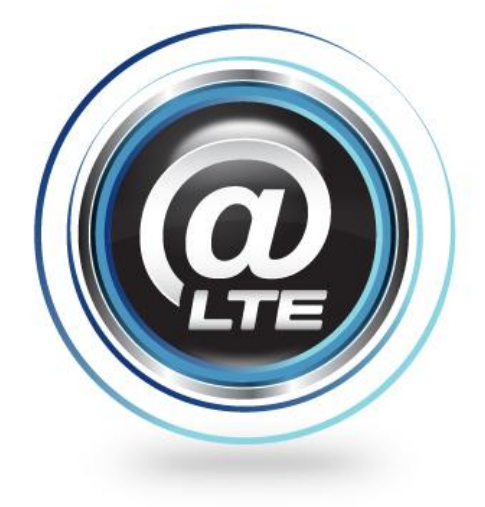

## **INSTRUKCJA ZMIANY OPROGRAMOWANIA**

# W MODEMIE E3276

Z wersji 2 do 1

Wer. 0.1 Luty 2014

# 1. Przygotowanie modemu

Modem musi być zainstalowany na komputerze, na którym będziemy zmieniać oprogramowanie modemu E3276. Upewnij się jaką masz zainstalowaną wersję oprogramowania poprzez zainstalowanego connection managera.

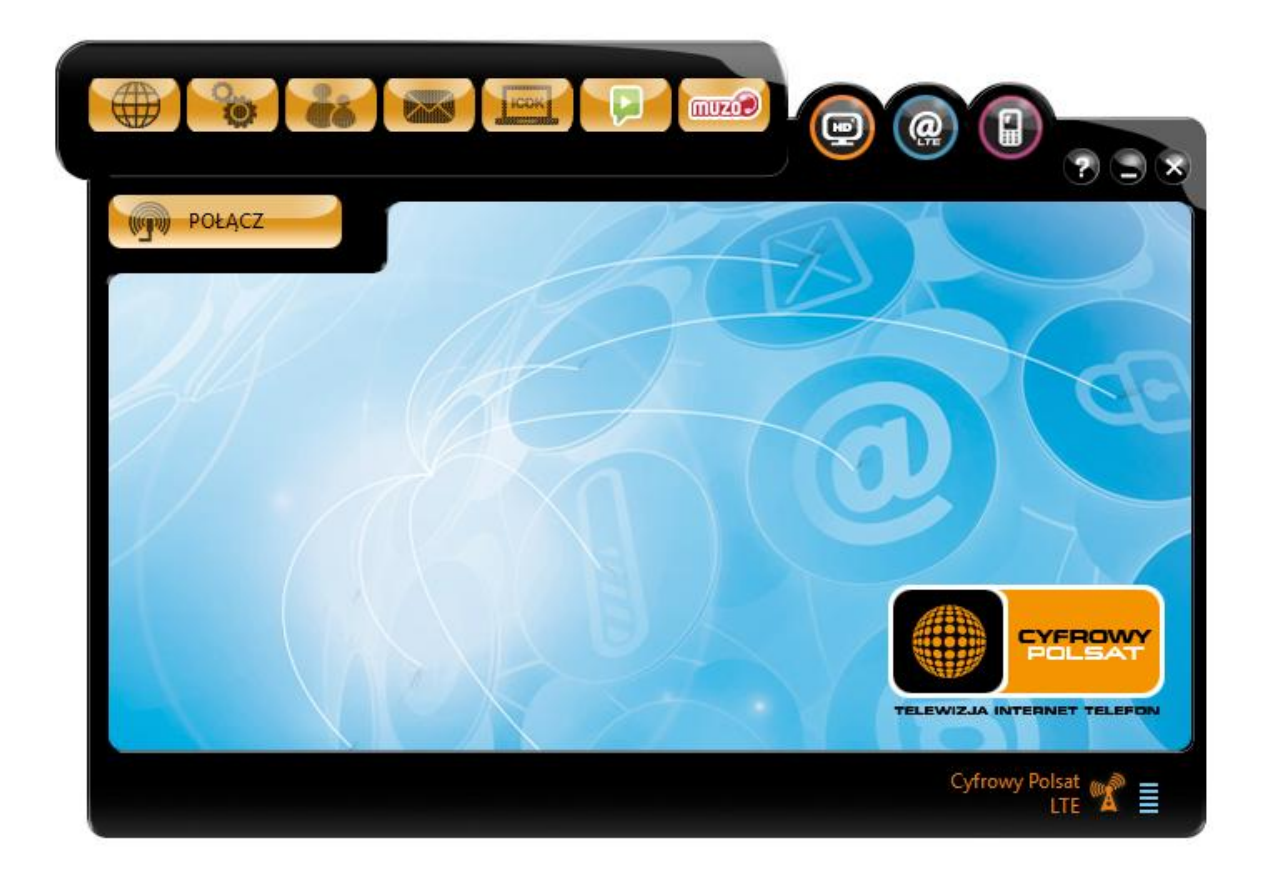

Kliknij na przycisk Ustawienia, następnie na Diagnostyka.

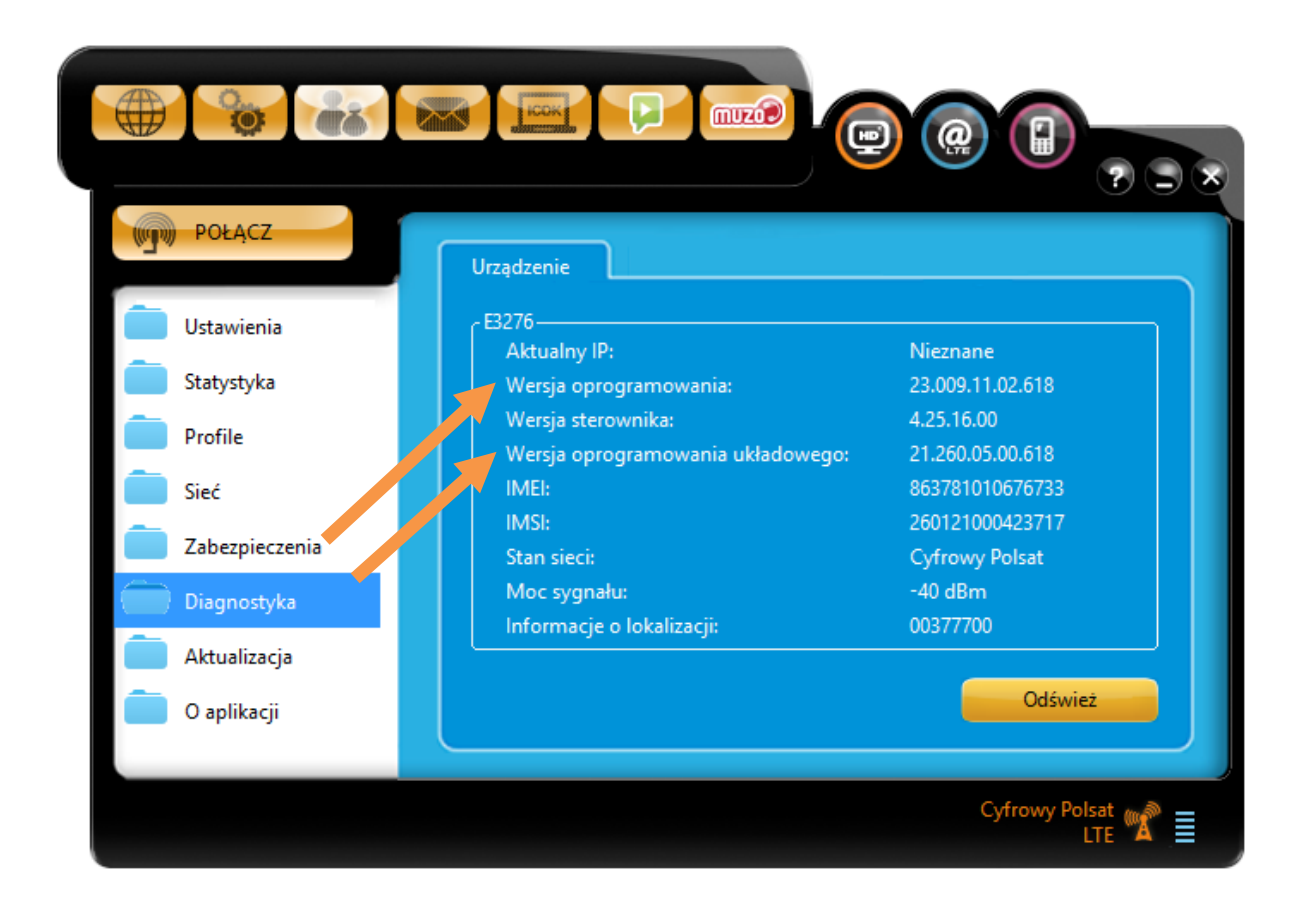

Jeżeli Twoja wersja oprogramowania układowego to 21.260.05.00.618 (Wersja 2), możesz przejść do procesu instalacji oprogramowania układowego 21.192.03.00.618 (Wersja 1).

# 2. Zmiana oprogramowania układu modemu

Pobierz ze strony <u>http://www.cyfrowypolsat.pl/oferta/internet/modemy-modem-huawei-e3276.cp</u> dział **Do pobrania** plik z **wersją 1**. Rozpakuj plik, w folderze powinny być widoczne 2 pliki.

|   | Firmware_Update_21.192.03.00.618       | 2014-02-07 12:54 | Aplikacja | 58 075 KB |
|---|----------------------------------------|------------------|-----------|-----------|
| 1 | UTPS21.005.11.27.618_MAC21.005.11.26.6 | 2014-02-07 12:55 | Aplikacja | 72 875 KB |

Przed uruchomieniem pliku instalacji oprogramowania upewnij się, że:

• Wyłączona jest aplikacja connection manager, wyłączenie odbywa się poprzez naciśnięcie krzyżyka znajdującego się w jej prawym górnym rogu.

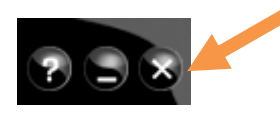

• Modem jest podłączony oraz zainstalowanym na komputerze

Klikamy na plik **Firmware\_Update\_21.192.03.00.618**, może być wymagana zgoda na włączenie aplikacji z zależności od ustawionych zabezpieczeń w systemie.

| Kreator aktualizacji - Firmware 🛛 – 🗆 🗡                                                                     |
|----------------------------------------------------------------------------------------------------|
| Zapraszamy do Kreatora aktualizacji.                                                                        |
| Kreator zaktualizuje urządzenie do wersji.<br>21.192.03.00.618<br>Kliknij przycisk Start, aby zaktualizować |
| Rozpocznij Anuluj                                                                                           |

Klikamy przycisk Rozpocznij

| * | Kreator aktualizacji - Firmware 🛛 – 🗆 🗙                                                                                                    |
|---|----------------------------------------------------------------------------------------------------|
|   | Aktualizowanie                                                                                                    |
| Î | Gotowy do pobrania programów.                                                                                                    |
| 3 | Zwróć uwagę na następujące kwestie podczas aktualizacji:<br>1. Upewnij się, że komputer PC ma wystarczający zapas energii.<br>2. Nie wyjmuj karty danych.<br>3. Nie uruchamiaj innych programów.<br>4. Nie wyłączaj, wylogowuj się ani nie uruchamiaj ponownie komputera<br>PC |
|   | Dalej Anuluj                                                                                                    |

Instalator automatycznie przeprowadzi proces instalacji nowego oprogramowania. Podczas 4 etapów aktualizacji nie wolno wyłączać komputera, aplikacji aktualizacyjnej oraz odłączać modemu.

| 4 | Kreator aktualizacji - Firmware 🛛 🗕 🗆 🗡 |
|---|-----------------------------------------|
|   | Zakończ                                 |
| Ī | Aktualizacja zakończona pomyślnie.      |
| 4 | Bieżąca wersja oprog 21.192.03.00.618   |
|   | Zakończ                                 |

Prawidłowo przeprowadzony etap aktualizacji sygnalizowany jest komunikatem **Aktualizacja zakończona pomyślnie**. Należy kliknąć przycisk **Zakończ**.

Zalecana jest również zmiana oprogramowania modemu.

## 3. Zmiana oprogramowania modemu

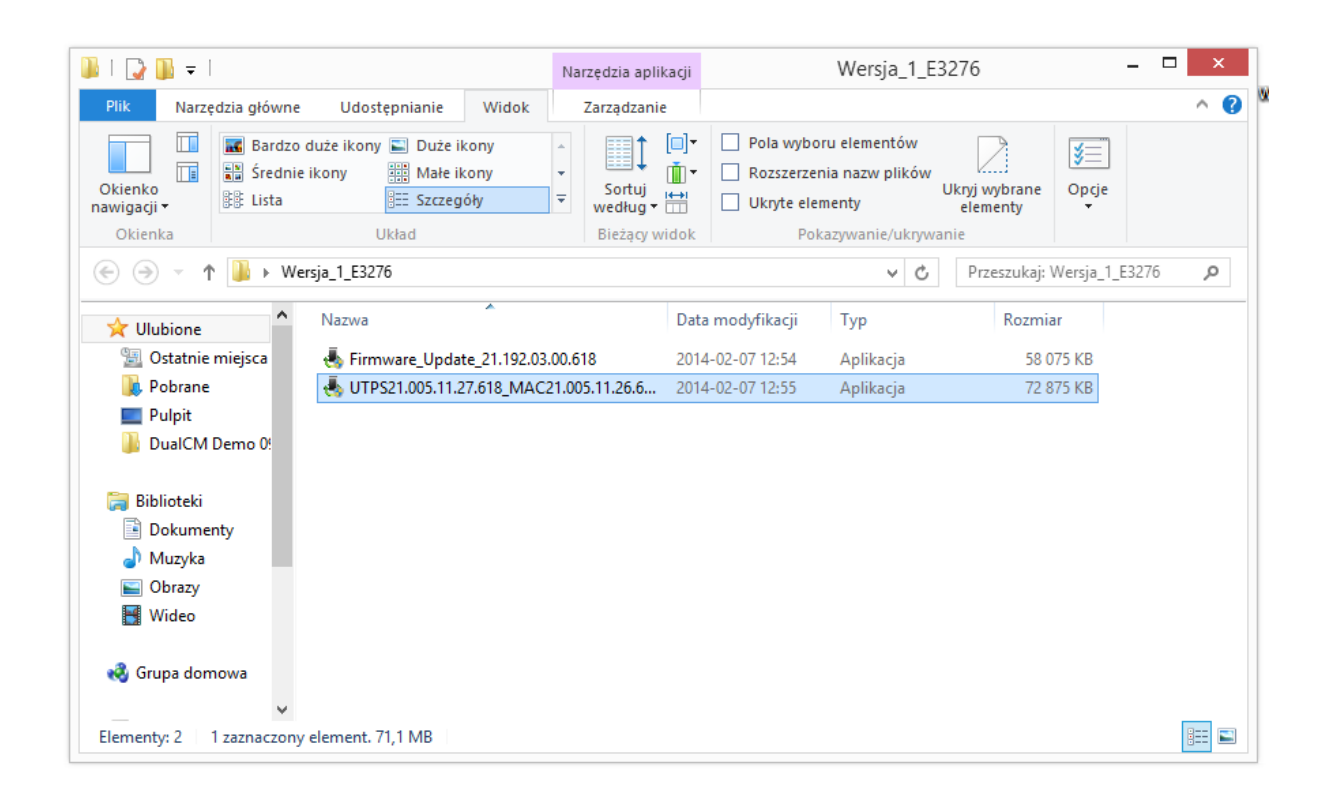

Klikamy na plik **UTPS21.005.11.27.618\_MAC21.005.11.26.618**, może być wymagana zgoda na włączenie aplikacji z zależności od ustawionych zabezpieczeń w systemie.

| 4 | Kreator aktualizacji - Panel kontrolny – 🗆 🛛                                                                                        |
|---|----------------------------------------------------------------------------------------------------|
|   | Zapraszamy do Kreatora aktualizacji.                                                                                                |
|   | Kreator zaktualizuje urządzenie do wersji.<br>UTPS21.005.11.27.618_MAC21.005.11.26.618<br>Kliknij przycisk Start, aby zaktualizować |
|   | Rozpocznij Anuluj                                                                                                    |

### Klikamy przycisk Rozpocznij

| 4 | Kreator aktualizacji - Panel kontrolny 🛛 – 🗆 🗡                                                                                                    |
|---|----------------------------------------------------------------------------------------------------|
|   | Aktualizowanie                                                                                                    |
| ſ | Gotowy do pobrania programów.                                                                                                    |
| 3 | Zwróć uwagę na następujące kwestie podczas aktualizacji:<br>1. Upewnij się, że komputer PC ma wystarczający zapas energii.<br>2. Nie wyjmuj karty danych.<br>3. Nie uruchamiaj innych programów.<br>4. Nie wyłączaj, wylogowuj się ani nie uruchamiaj ponownie komputera<br>PC |
|   | Dalej Anuluj                                                                                                    |

Instalator automatycznie przeprowadzi proces instalacji nowego oprogramowania. Podczas 4 etapów aktualizacji nie wolno wyłączać komputera, aplikacji aktualizacyjnej oraz odłączać modemu.

| •  | Kreator aktualizacji - Panel kontrolny – 🗆 🛛                  |
|----|---------------------------------------------------------------|
|    | Zakończ                                                       |
| ļ  | Aktualizacja zakończona pomyślnie.                            |
| T. | Bieżąca wersja panel UTPS21.005.11.27.618_MAC21.005.11.26.618 |
| 4  | ۲                                                             |
|    | Zakończ                                                       |

Prawidłowo przeprowadzony etap aktualizacji sygnalizowany jest komunikatem **Aktualizacja zakończona pomyślnie**. Należy kliknąć przycisk **Zakończ**.

### Uwaga !

Po zmianie oprogramowania wymagana jest ponowna instalacja modemu.

Przejdź do Panelu **Sterowania/ Programy/ Odinstaluj pogram** i z listy zainstalowanych programów wybierz pozycję **Cyfrowy Polsat E3276**.

| Programy i funkcje                                                           |                                                                           |                                                                               |                   |                | ×    |
|------------------------------------------------------------------------------|---------------------------------------------------------------------------|-------------------------------------------------------------------------------|-------------------|----------------|------|
| 🛞 🎯 👻 🕆 🔯 🕨 Panel s                                                          | terowania → Programy → Programy i funkcje                                 | ~ Č                                                                           | Przeszukaj: Progr | ramy i funkcje | ,p   |
| Strona główna Panelu<br>sterowania<br>Wyświetl zainstalowane<br>aktualizacje | Odinstaluj lub zmień program<br>Aby odinstalować program, zaznacz go na l | iście, a następnie kliknij przycisk Odinstaluj, Z                             | mień lub Napraw   |                |      |
| Włącz lub wyłącz funkcje<br>systemu Windows                                  | Organizuj 🔻 Odinstaluj/Zmień                                              |                                                                               |                   |                | 0    |
|                                                                              | Nazwa                                                                     | Wydawca                                                                       | Zainstalow        | Rozmiar        | w    |
|                                                                              | Cyfrowy Polsat E3131                                                      | Huawei Technologies Co.,Ltd                                                   | 2014-01-24        |                | 23   |
|                                                                              | Cyfrowy Polsat E3276                                                      | Huawei Technologies Co.,Ltd                                                   | 2014-02-07        |                | 23   |
|                                                                              | Cyfrowy Polsat MF821                                                      | ZTE Corporation                                                               | 2014-01-27        |                | PC , |
|                                                                              | <                                                                         |                                                                               |                   |                | >    |
|                                                                              | Huawei Technologies Co.,Ltd                                               | Wersja produktu: 23.009.11.02.618<br>ącze do Pomocy: http://mobile.huawei.com |                   |                |      |

## Kliknij Odinstaluj/Zmień

| Deinstalator programu Cyfrowy Polsat E3276 |                                                                                                    |  |  |  |
|--------------------------------------------|----------------------------------------------------------------------------------------------------|--|--|--|
|                                            | Witamy w kreatorze deinstalacji<br>Cyfrowy Polsat E3276                                                          |  |  |  |
|                                            | Kreator poprowadzi Cię przez proces deinstalacji Cyfrowy<br>Polsat E3276.                                        |  |  |  |
|                                            | Przed rozpoczęciem deinstalacji programu, upewnij się, czy<br>Cyfrowy Polsat E3276 NIE jest właśnie uruchomiony. |  |  |  |
|                                            | Kliknij Dalej, aby kontynuować.                                                                                  |  |  |  |
|                                            | Dalej > Anuluj                                                                                                   |  |  |  |

Pojawi się okno Deinstalatora modemu E3276. Kliknij przycisk Dalej

| 🞯 Deinstala                                                                                                    | ator programu Cyfrowy Polsat E3276 -                                              |        |  |  |  |
|----------------------------------------------------------------------------------------------------|-----------------------------------------------------------------------------------|--------|--|--|--|
| Odinstaluj Cyfrowy<br>Usuń Cyfrowy Polsa                                                                             | Odinstaluj Cyfrowy Polsat E3276<br>Usuń Cyfrowy Polsat E3276 z twojego komputera. |        |  |  |  |
| Ten kreator odinstaluje Cyfrowy Polsat E3276 z twojego komputera. Kliknij Odinstaluj, aby<br>rozpocząć deinstalację. |                                                                                   |        |  |  |  |
| Deinstalacja z:                                                                                                    | C:\Program Files (x86)\Cyfrowy Polsat E3276\                                      |        |  |  |  |
|                                                                                                    | < Wstecz Odinstaluj                                                               | Anuluj |  |  |  |

#### W następnym etapie klikamy na przycisk Odinstaluj

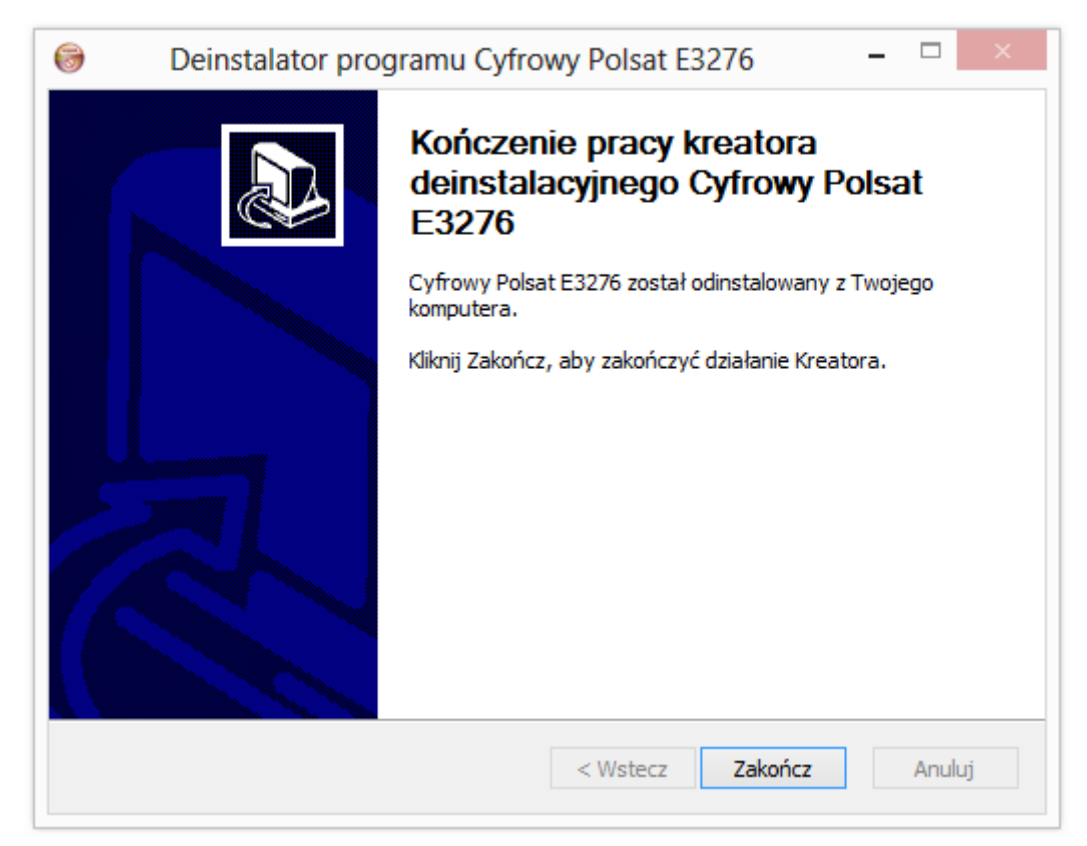

Jeżeli odinstalowanie zakończy się sukcesem klikamy przycisk Zakończ

### Uwaga!

Po deinstalacji modemu należy ponownie go zainstalować. Postępuj zgodnie z instrukcją obsługi dołączonej do modemu. Przed instalacją wyjmij modem z portu USB swojego komputera i podłącz go ponownie.

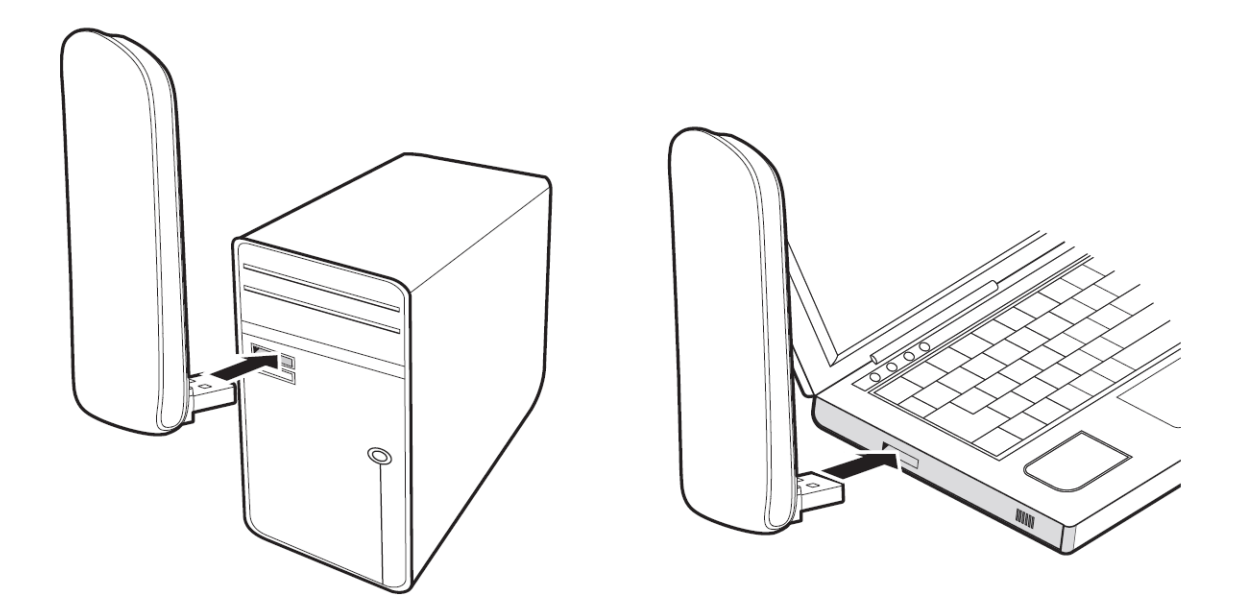